## Manuál pre aplikáciu MobilKredit 2 pre mobilné zariadenia s operačným systémom iOS

Pre používanie aplikácie je nutné internetové pripojenie. Pre inštaláciu aplikácie MobilKredit 2 je potrebné spustiť obchod App Store.

Do vyhľadávacieho poľa je potrebné zadať výraz "mobil kredit 2" a zvoliť možnosť "získať". Po nainštalovaní spustíme aplikáciu kliknutím na ikonu Mobil Kredit 2.

Obrazová príloha Vám ukáže nainštalovanie aplikácie, prvé spustenie, prihlásenie (meno a heslo sú rovnaké ako do systému IDM, prípadne MAIS) objednanie jedla, zrušenie jedla.

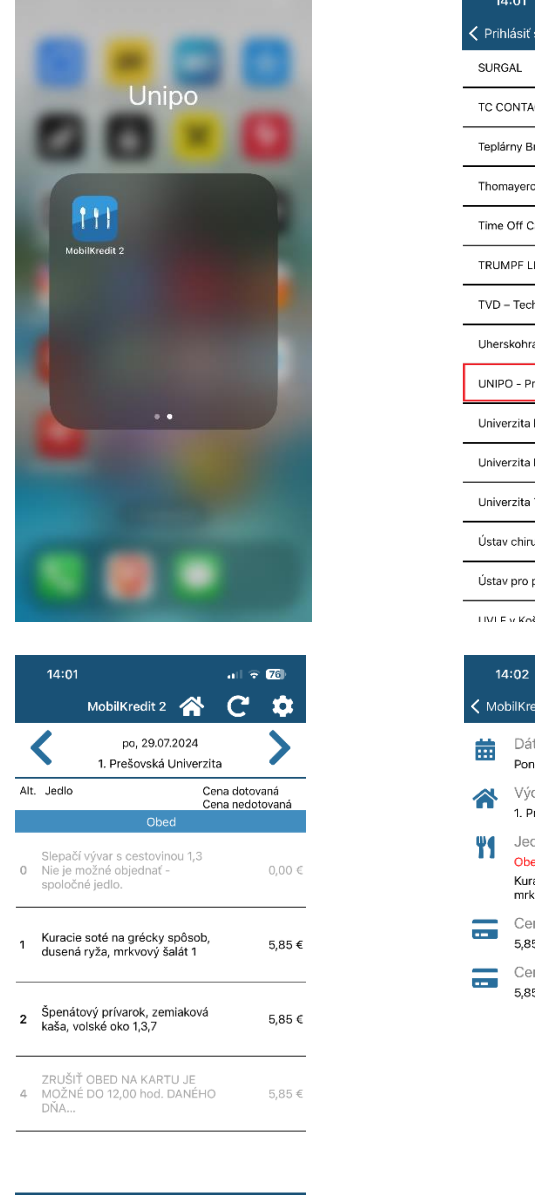

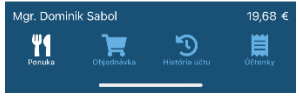

| Yrihlásiť sa Prevádzkovateľ  SURGAL                                                            |     |
|------------------------------------------------------------------------------------------------|-----|
| SURGAL                                                                                         |     |
|                                                                                                |     |
| TC CONTACT, spol. s r.o.                                                                       |     |
| Teplárny Brno, a.s.                                                                            |     |
| Thomayerova nemocnice                                                                          |     |
| Time Off Cafe s.r.o.                                                                           |     |
| TRUMPF LIBEREC spol. s r.o.                                                                    |     |
| TVD – Technická výroba, a.s.                                                                   |     |
| Uherskohradišťská nemocnice, a.s.                                                              | _   |
| UNIPO - Prešovská univerzita v Prešove                                                         |     |
| Univerzita Karlova, Praha                                                                      | _   |
| Univerzita Palackého, Olomouc                                                                  |     |
| Univerzita Tomáše Bati, Zlín                                                                   |     |
| Ústav chirurgie ruky a plastické chirurgie, p.o.                                               |     |
| Ústav pro péči o matku a dítě                                                                  |     |
| I IVI E v Kočiciach                                                                            |     |
| 14:02 ull 🕈 <b>76</b> )                                                                        |     |
| KobilKredit 2 Detail jedla                                                                     |     |
| Dátum<br>Pondelok, 29.07.2024                                                                  |     |
| Výdajňa<br>1. Prešovská Univerzita                                                             |     |
| <b>u</b> q Jedlo                                                                               |     |
| <ul> <li>Obed</li> <li>Kuracie soté na grécky spôsob, dusená ry<br/>mrkvový šalát 1</li> </ul> | ža, |
| Cena dotovaná<br>5,85 €                                                                        |     |
| Cena nedotovaná<br>5,85 €                                                                      |     |
|                                                                                                |     |
|                                                                                                |     |
|                                                                                                |     |
|                                                                                                |     |

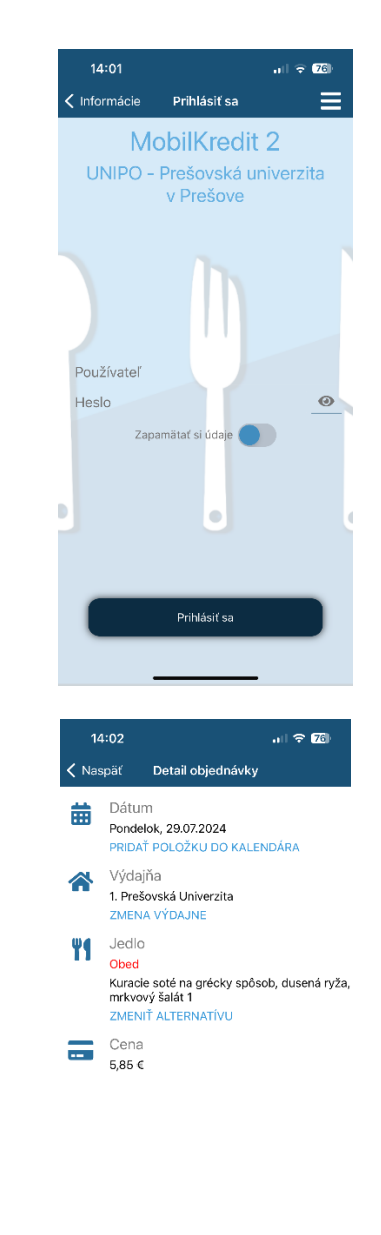

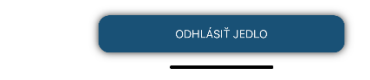

© CVT PU 2024